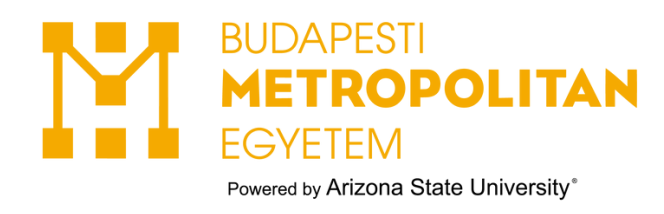

## ÚTMUTATÓ MUNKAHELY BESZÁMÍTÁS GYAKORLATKÉNT KÉRVÉNY BEADÁSÁHOZ

### 1.Neptun $\rightarrow$ Menü $\rightarrow$ Tárgyak $\rightarrow$ Felvett tárgyak

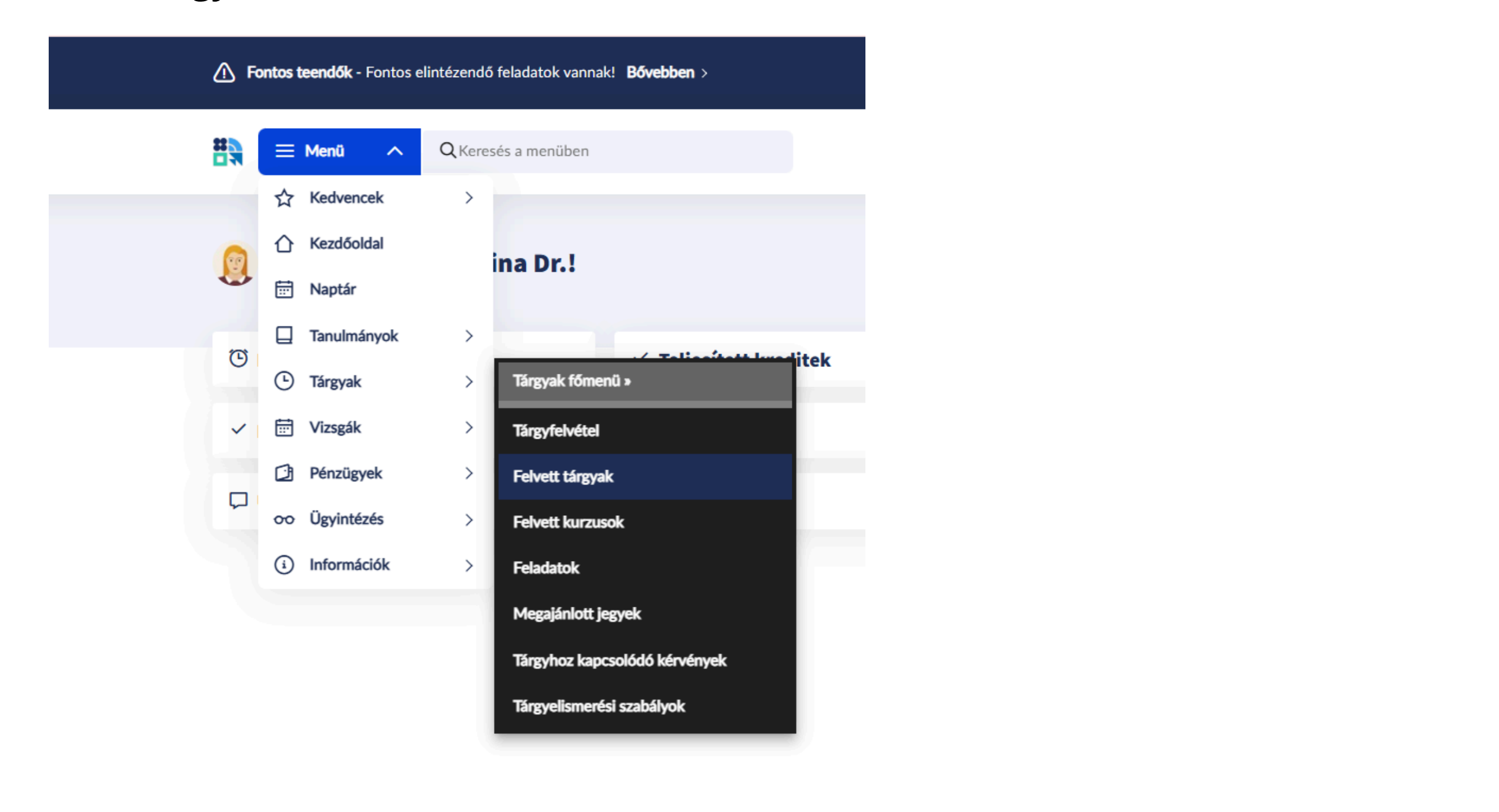

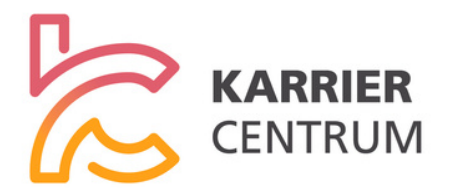

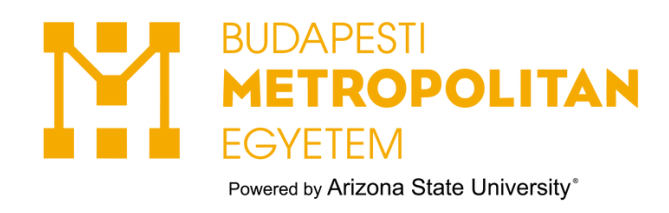

## 2.Másold ki a szakmai gyakorlat kódját.

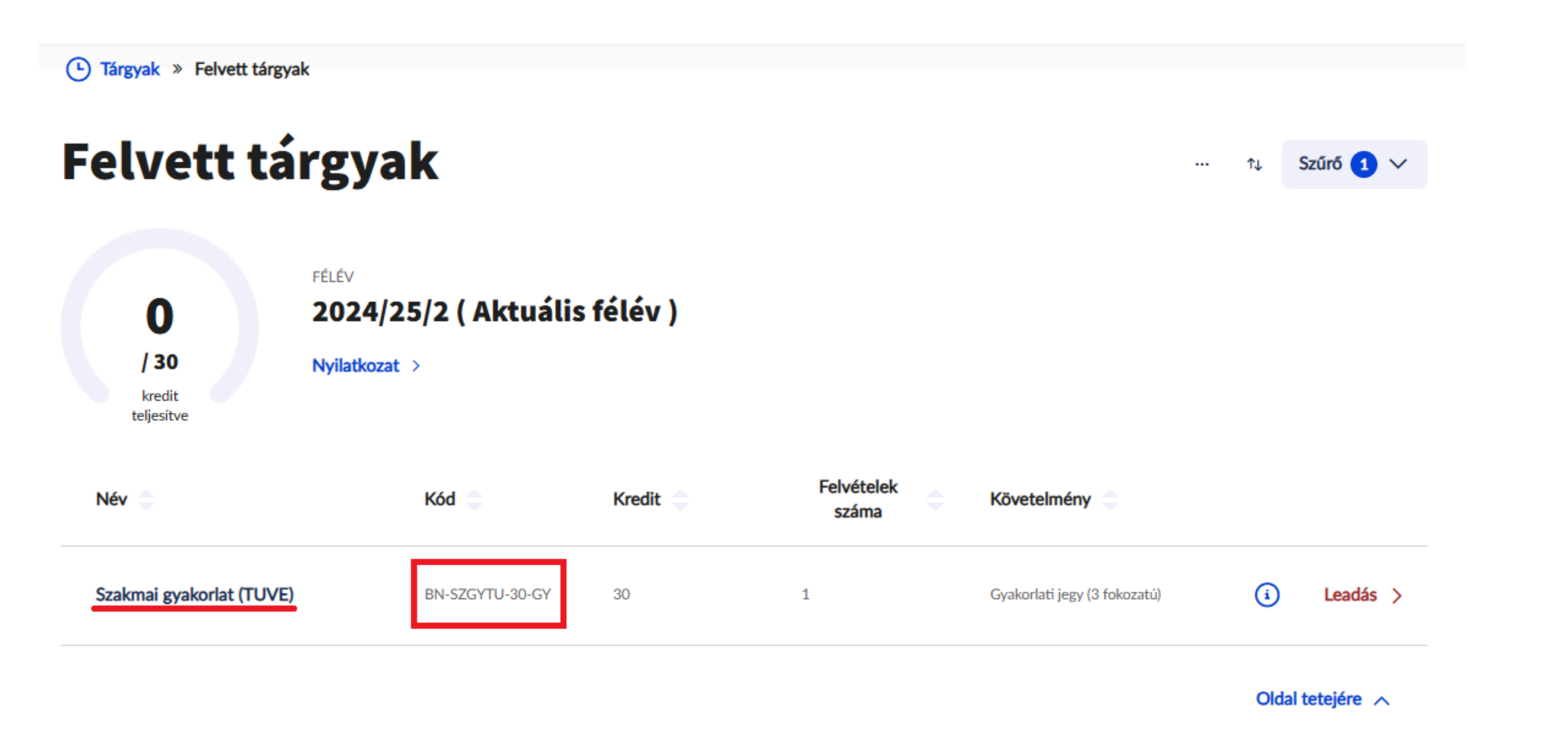

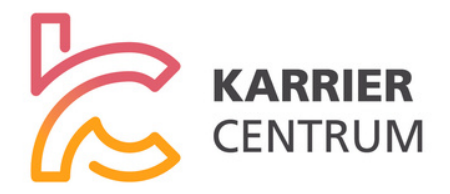

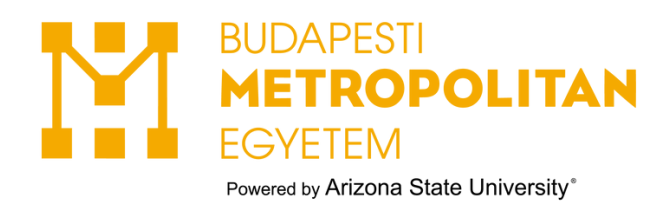

## 3.Menü → Tárgyak → Tárgyhoz kapcsolódó kérvények

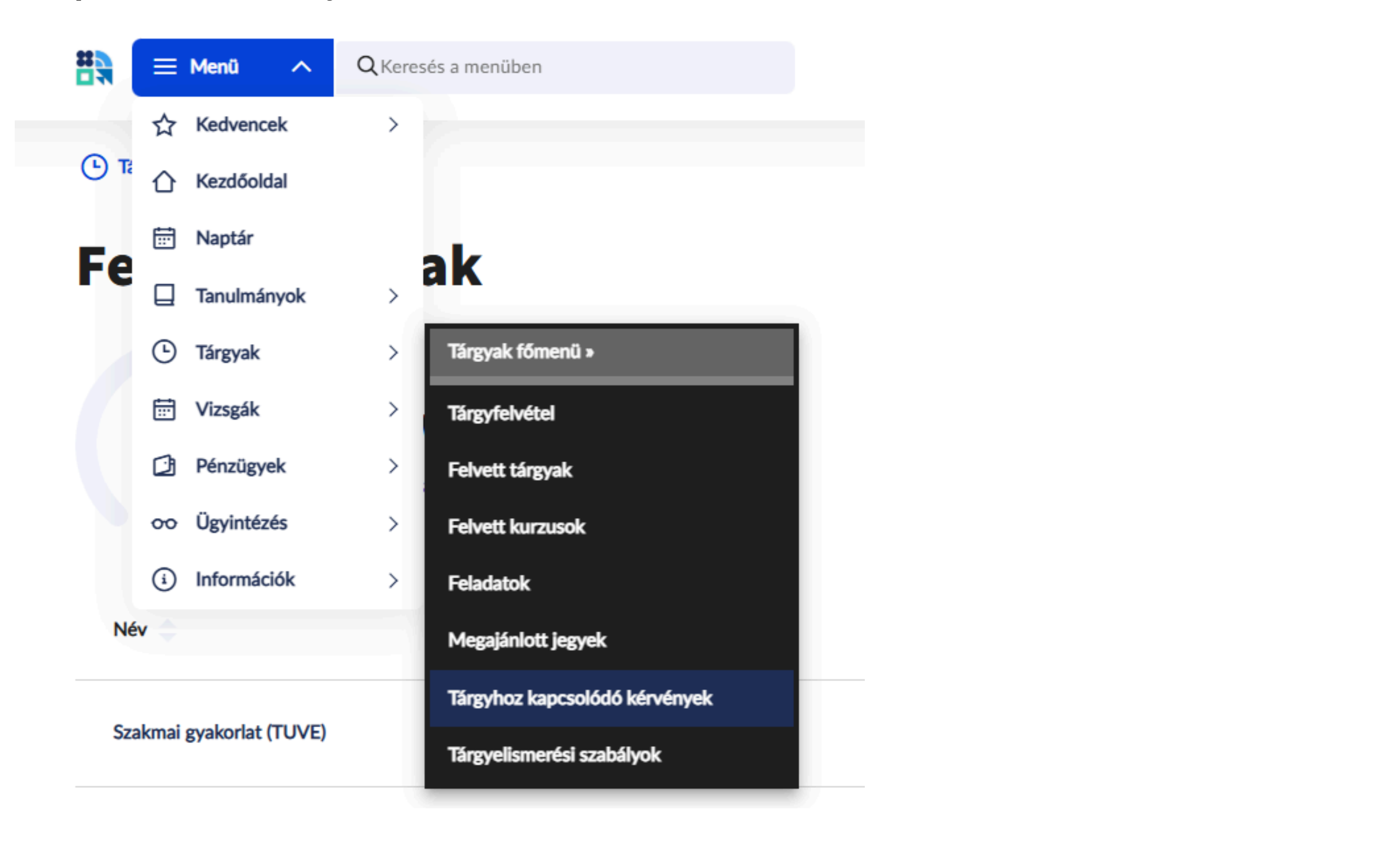

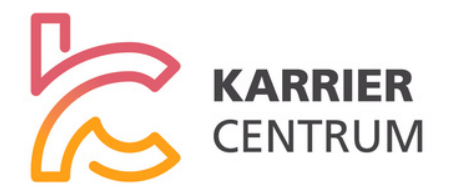

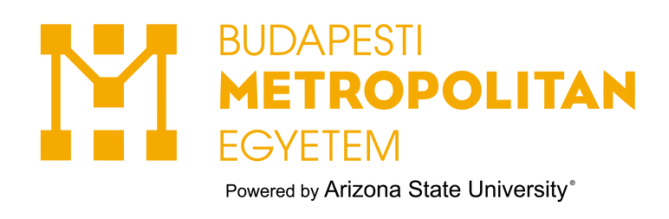

## 4. Kattints a szűrőre.

| 🗮 🗮 Menü 🗸 🗸          | <b>Q</b> Keresés a menüben            |           | turizmus-ve | a Dr. (VGJBCB)<br>ndéglátás (magyar nyelven) T 2 V |
|-----------------------|---------------------------------------|-----------|-------------|----------------------------------------------------|
| Tárgyak » Tárgyhoz ka | apcsolódó kérvények » Kitölthető kérv | ények     |             |                                                    |
| Tárgyhoz              | kapcsolódó                            | kérvények |             |                                                    |
| Kitölthető kérvények  | Leadott kérvények                     |           |             |                                                    |
| Tárgyak               |                                       |           |             | ↑↓ Szűrő ∨                                         |
| Név 🚖                 | Kód 🚖                                 | Kredit 🔷  |             |                                                    |

5. Majd másold be a tárgy kódját és "Listázás".

| Tárgyhoz             | z kapcsol         | ódó kérvér                       | iyek            |                            |                   |
|----------------------|-------------------|----------------------------------|-----------------|----------------------------|-------------------|
| Kitölthető kérvények | Leadott kérvények |                                  |                 |                            |                   |
| Tárgyak              |                   |                                  |                 |                            | … ↑↓ Szűrő ∧      |
| Tárgynév             |                   | Tárgykód<br>BN-SZGYTU-30-GY      | 1.              | Kérvény típus<br>Összes    | ~                 |
|                      | L                 | egutóbbi szűrés (néhány másodper | ce) > 🗌 Szűrő n | yitva tartása Szűrés törle | ése Lista szűrése |

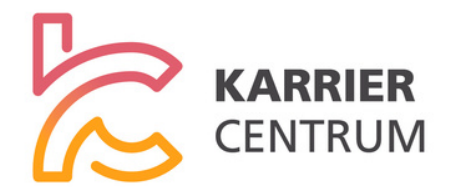

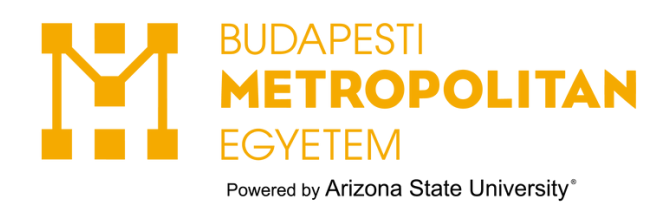

## 6. Kattints rá a Szakmai gyakorlatra.

| Tárgyak » Tárgyhoz kapcso       | lódó kérvények » Kitölthető kérvények |          |              |
|---------------------------------|---------------------------------------|----------|--------------|
| Tárgyhoz k                      | apcsolódó ké                          | rvények  |              |
| Kitölthető kérvények            | dott kérvények                        |          |              |
| Tárgyak                         |                                       |          | … ↑↓ Szűrő 1 |
| Név 🔶                           | Kód 🚖                                 | Kredit 🔷 |              |
| <u>Szakmai gyakorlat (TUVE)</u> | BN-SZGYTU-30-GY                       | 30       | Tovább       |

Oldal tetejére 🔨

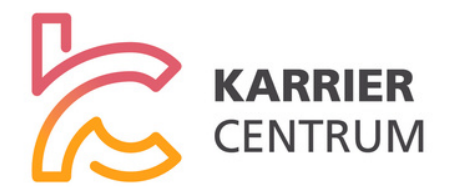

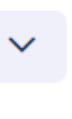

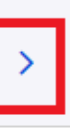

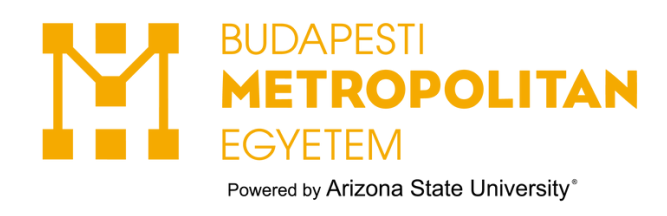

## 7.Válaszd ki a "Munkahely beszámítás gyakorlatként kérvényt".

| hoz ka | ancsolódó kérvények                                                             | 0 |        |
|--------|---------------------------------------------------------------------------------|---|--------|
| ények  | Kérvénysablon választása                                                        | 0 |        |
|        | Ehhez a kérvényhez az alábbi űrlaptípusok közül kell kiválasztani a megfelelőt: |   | <br>†↓ |
|        | O Belső szakmai gyakorlat igazolás kérvény                                      |   |        |
|        | Előzetes kreditvizsgálat módosítása mobilitás esetén - during the mobility      |   |        |
|        | O Munkahely beszámítás gyakorlatként kérvény                                    |   |        |
|        |                                                                                 |   | 0      |
|        | Mégse Kiválasztás                                                               |   |        |
|        |                                                                                 |   |        |

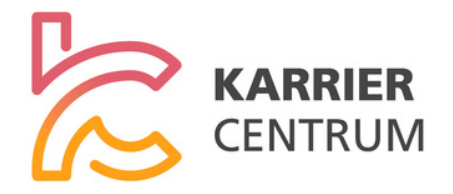

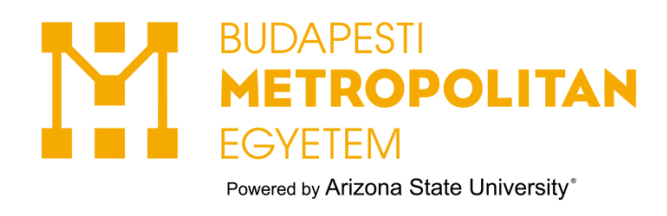

## 8. Kérvény kitöltése → Tovább

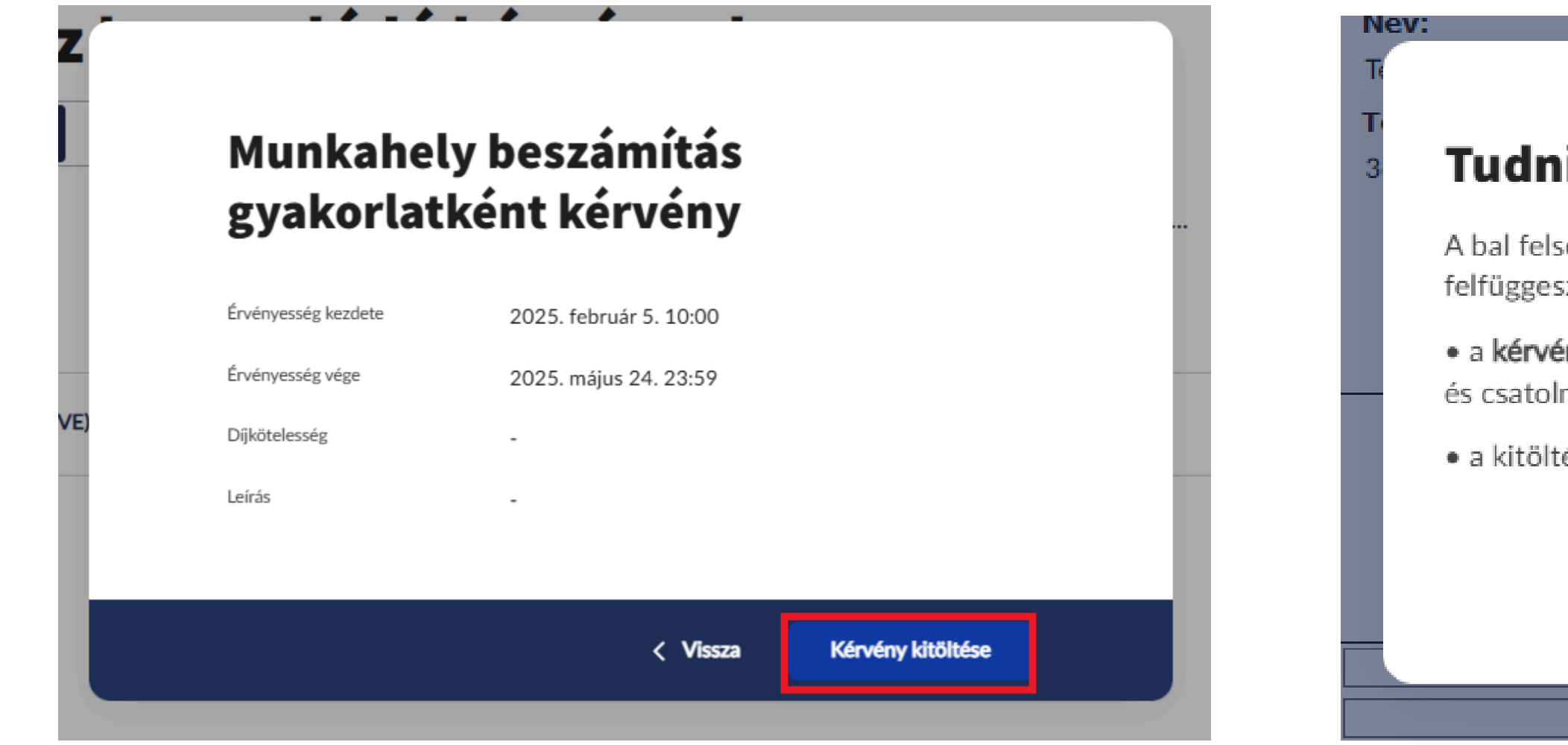

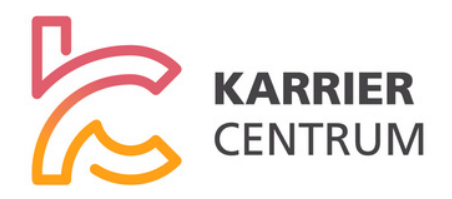

# Tudnivalók a kitöltésről

A bal felső sarokban található "X" kilépés gombbal a kitöltés felfüggeszthető. Lehetőség van az ekkor felugró ablakban:

 a kérvény mentésére (ilyenkor mentődnek a megadott adatok és csatolmányok, és később folytatható), valamint

• a kitöltés újrakezdésére az adatok és csatolmányok törlésével.

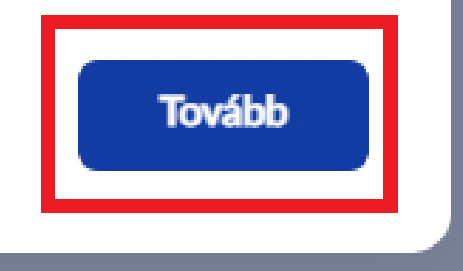

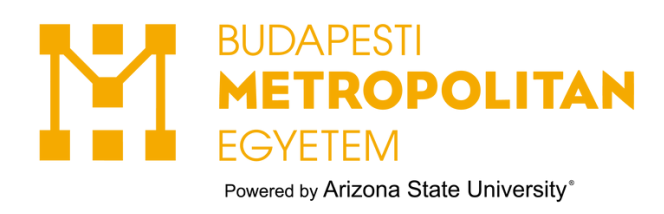

## 9. Töltsd ki a kérvény adatait, majd kattints a "Melléklet" gombra.

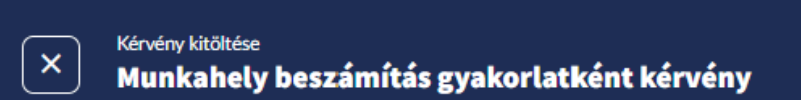

### Munkahely beszámítás gyakorlatként kérvény

#### Személyes adatok

| Neptun kód:                             | Név:              |
|-----------------------------------------|-------------------|
| VGJBCB                                  | Teszt Elekina Dr. |
| E-mail cím:                             | Telefon:          |
| neptunadmin@metropolitan.hu             | 36501234567       |
| Értesítési cím:                         |                   |
| Port Vila 12340, Akác körút 42/A. 1/13. |                   |
| Képzés:                                 |                   |
| turizmus-vendéglátás (magyar nyelven)   |                   |

#### Kérvény

| Cégnév:   |                              |          |  |
|-----------|------------------------------|----------|--|
| Székhely  | y/Cím:                       |          |  |
| Kapcsola  | attartó/Felettes             | i        |  |
|           | Neve:                        |          |  |
|           | Beosztása:                   |          |  |
|           | E-mail címe:                 |          |  |
|           | Telefonszáma:                |          |  |
| Hallgató  | munkaköre/be                 | osztása: |  |
| Munkáltat | <b>ói igazolás Melléklet</b> |          |  |

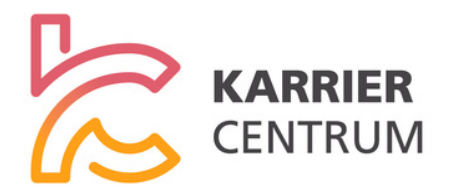

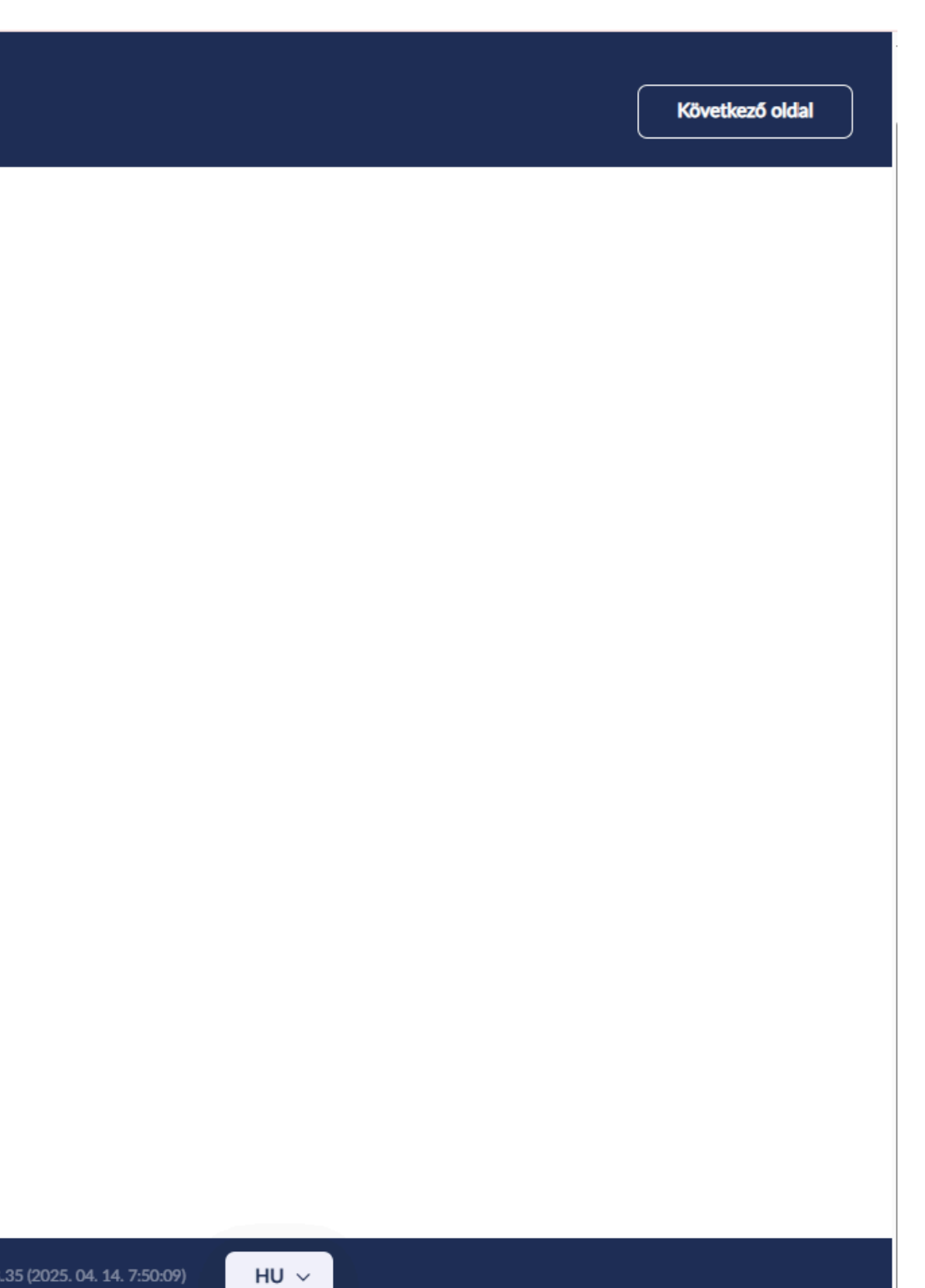

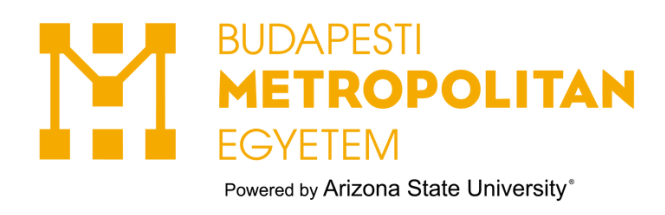

## 10. Töltsd fel az igazolást, majd mentsd el a folyamatot.

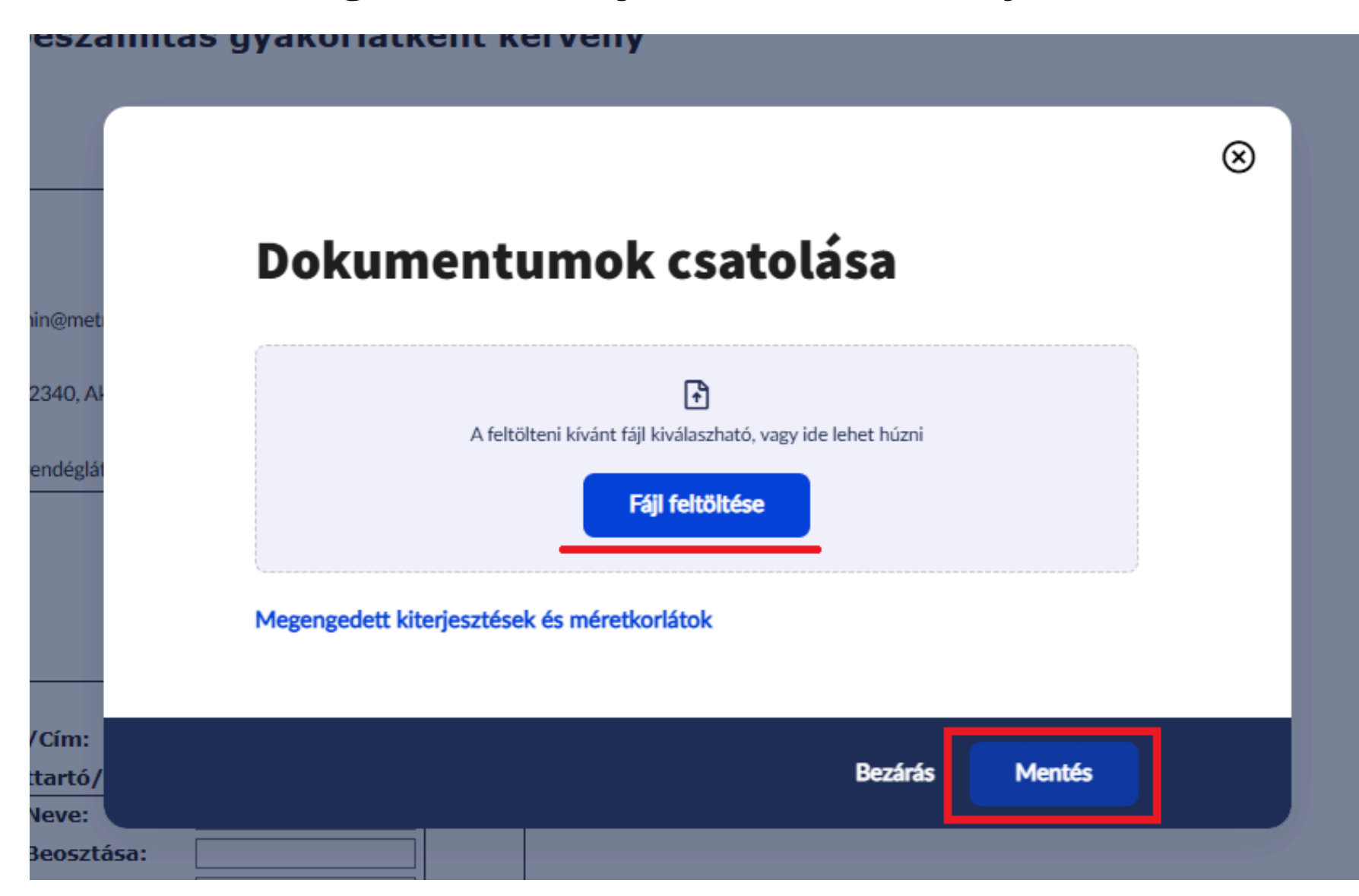

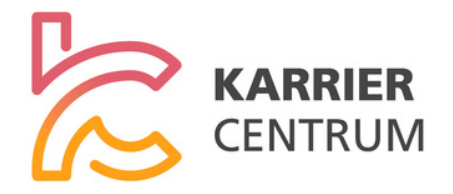

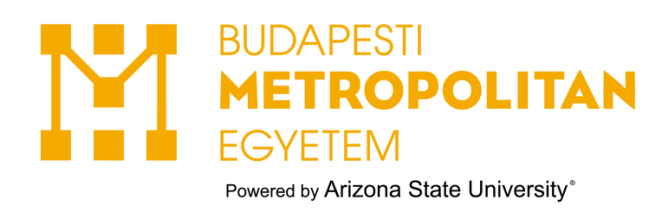

11. Menj a következő oldalra.

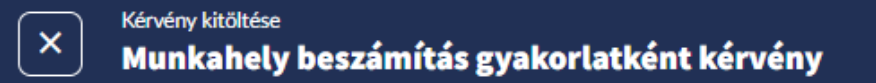

## 12. Majd ellenőrizd az adatokat, és küld be a kérvényt.

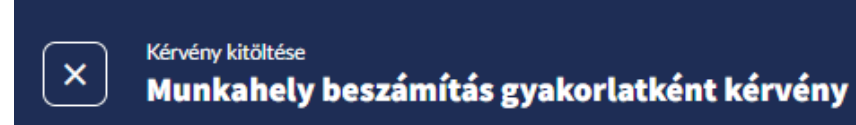

(i) Kérjük, hogy az adatok ellenőrzését követően a Kérvény beküldése gombra kattintva véglegesítse a leadást.

Munkahely beszámítás gyakorlatként kérvény

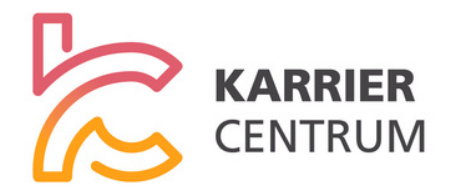

|           |             | Következő oldal   |
|-----------|-------------|-------------------|
|           |             |                   |
|           |             |                   |
|           | Előző oldal | Kérvény beküldése |
| $\otimes$ |             |                   |